## **TV INSTRUCTIONS**

## DIRECTV'S & ROKU'S:

All Inn room TV's automatically have DirecTV with a large selection of free channels and LIVE TV, you can also access streaming apps. Each room also has Roku where additional streaming apps can be accessed.

## To switch from "DirectTV" to the Roku Option:

Obtain the Roku remote from the concierge and turn it on.

Using the DirectTV Remote turn on the TV, press and hold the "Enter" button until a menu on the bottom of the screen appears, then press the right direction key (right of the center circular "Select" button) once to highlight HDMI 2 (Roku) and press the Select button.

Now use the Roku remote and follow the instructions provided by Roku on the screen. You are in a special Guest Mode, and it will ask you to input your checkout date. Use the purple direction arrows to navigate the screen to highlight your checkout date, then press OK, then press OK again. Your checkout date is set. This is important because Roku will erase all logins and passwords you used during your stay at 11am day of your checkout.

**Leaving early?** Turn on the TV with the DirecTV remote. Follow the instructions above to access Roku. Using the menu options on the left, scroll down to "Guest Options" and press the right arrow to highlight "sign out and clear info" then press OK, use up arrow to highlight "Sign out Now" press OK. All logins and passwords have now been erased.

## To switch from the Roku Screen back to "DirecTV":

Using either Roku Remote or DirecTV remote press the "power" button and the TV will turn off. Then use the DirecTV remote and turn the TV back on and you will be in DirecTV menu of channels.

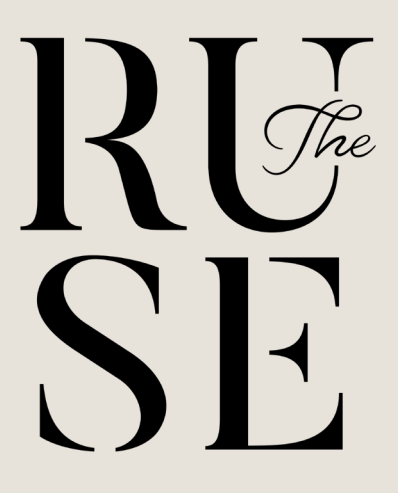